To setup **Office 365** on your Android phone:

1. Open the **Settings** menu.

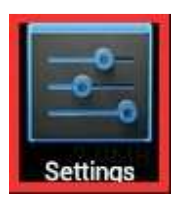

2. Tap Accounts & Sync.

| S | Accounts & sync   |  |
|---|-------------------|--|
| ¢ | Location services |  |
| ₽ | Security          |  |
| A | Language & input  |  |
| Ð | Backup & reset    |  |

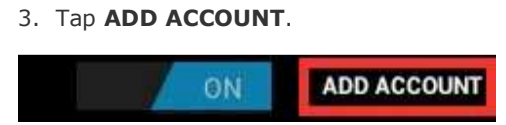

4. Choose to add an **Email** account. On some devices this option will be named **Exchange Activesync**.

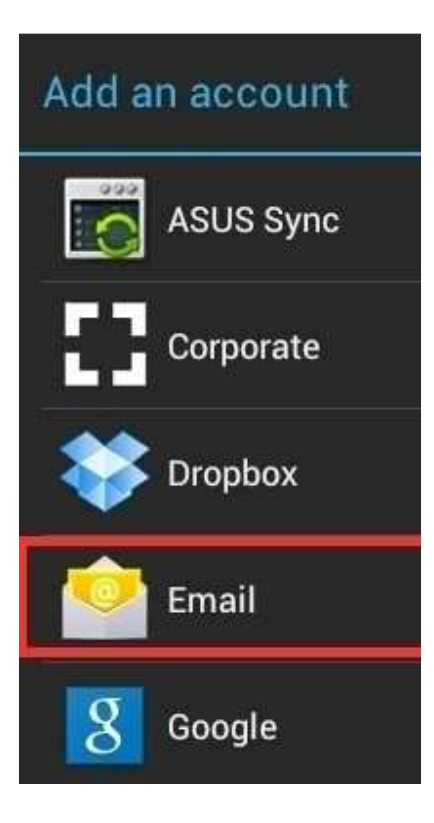

- 5. Enter your SWU email address followed by your SWU password.
- 6. Tap **Next**.

| Email a       | ccount                                         |              |
|---------------|------------------------------------------------|--------------|
| You can set u | p email for most accounts in just a few steps. |              |
| Email address | SWUusername@mail.swu.edu                       | Manual setup |
| Pessword      |                                                |              |
|               |                                                | Next         |

7. Choose **Exchange** as the Account Type.

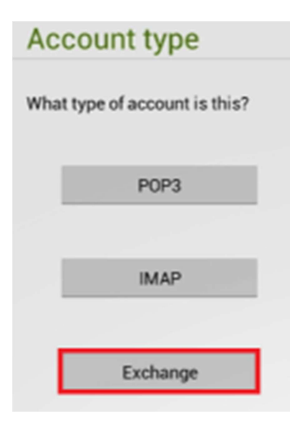

8. Enter the information below:

**IMPORTANT NOTE:** This information will be the same across all devices, but could be used in various combinations with the different versions of Android. For instance, you might be asked to enter domain\username together or separately, which would be either SWU\SWUusername@mail.swu.edu OR Domain: SWU username: SWUusername@mail.swu.edu depending on your Android version.

Always use your full email address for your username. And always check the server settings as the Android might try and auto-configure them incorrectly.

- a. Email Address: SWUusername@mail.swu.edu
- c. Server Address: m.outloook.com
- b. Domain: SWU or swu.edu (you might have to try both depending on the version of Android)
- d. Username: SWUusername@mail.swu.edu (NOTE, you must use the full address)
- e. Password: <your SWU password>
- d. Make sure the box for **Use secure connection (SSL)** is checked.
- 9. Tap **Next**.

| Server set                 | ttings                       |        |          |
|----------------------------|------------------------------|--------|----------|
| Domain/Username            | SWU\ SWUusemame@mail.swu.edu |        |          |
| Password                   |                              |        | Previous |
| Server                     | m.outlook.com                |        |          |
|                            |                              |        | Next     |
| 😤 Use secu                 | re connection (SSL)          |        |          |
| Accept a                   | II SSL certificates          |        |          |
| Client certificate<br>None |                              | Select |          |

10. Click **OK** if you get a window asking you to allow m.outlook.com to remotely control some security features of your device.

| The server m.outlook.com requir<br>control some security features o<br>want to finish setting up this acc       | res that you allow it to remotely<br>f your Android device. Do you<br>count? |
|----------------------------------------------------------------------------------------------------|------------------------------------------------------------------------------|
| Construction of the second statement of the second statement of the second statement of the second statement of |                                                                              |

11. Depending on your personal preferences, you can leave most selections in the Account options windows

as their defaults. Tap **Next**.

| Account opti             | ons                                          |     |          |
|--------------------------|----------------------------------------------|-----|----------|
| Index checking frequency | Automatic (Push)                             | 4   |          |
| Days to sync             | Three days                                   | - A | Previous |
| 🗌 Send email fro         | m this account by default.                   |     | Next     |
| Votify me whe            | n email arrives.                             |     |          |
| Sync contacts            | from this account.                           |     |          |
| Sync calendar            | from this account.                           |     |          |
| 📝 Sync email fro         | m this account.                              |     |          |
| Automatically            | download attachments when connected to Wi-Fi |     |          |

12. In the **Activate device administrator?** window, tap **Activate**. This is a security feature that will allow you to remotely wipe your device from the web interface if it is stolen or lost.

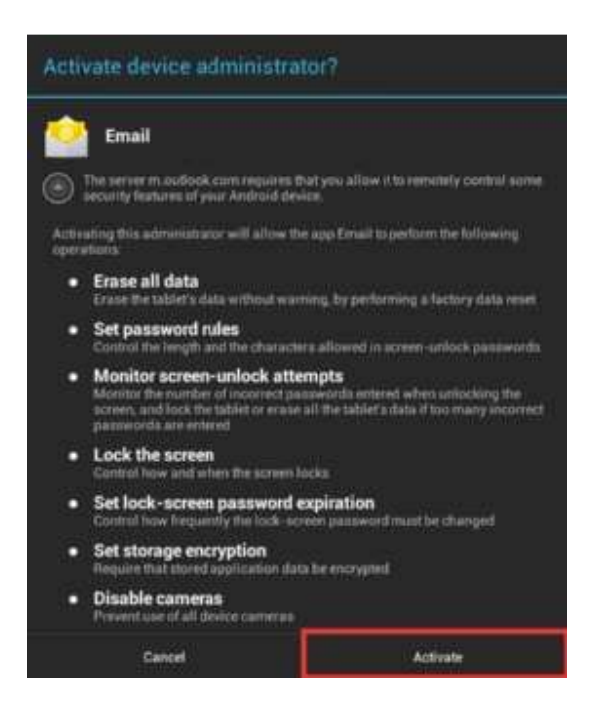

13. If prompted, you may give your account a name to easily recognize it. One easy option would be SWU Email.

| Your account is set up, and email is on its way! |      |
|--------------------------------------------------|------|
| Give this account a name (optional) SWU Email    |      |
|                                                  | Next |

Your device is now connected to your Office 365 account and will allow you to pull e-mail and calendar

information from the cloud.